## How to get Sentinel-2 scene ID

Only authorized users are allowed to search for data on <u>https://dataspace.copernicus.eu/browser/</u>. So first you need to create an account there. On the main page click on "Login" button.

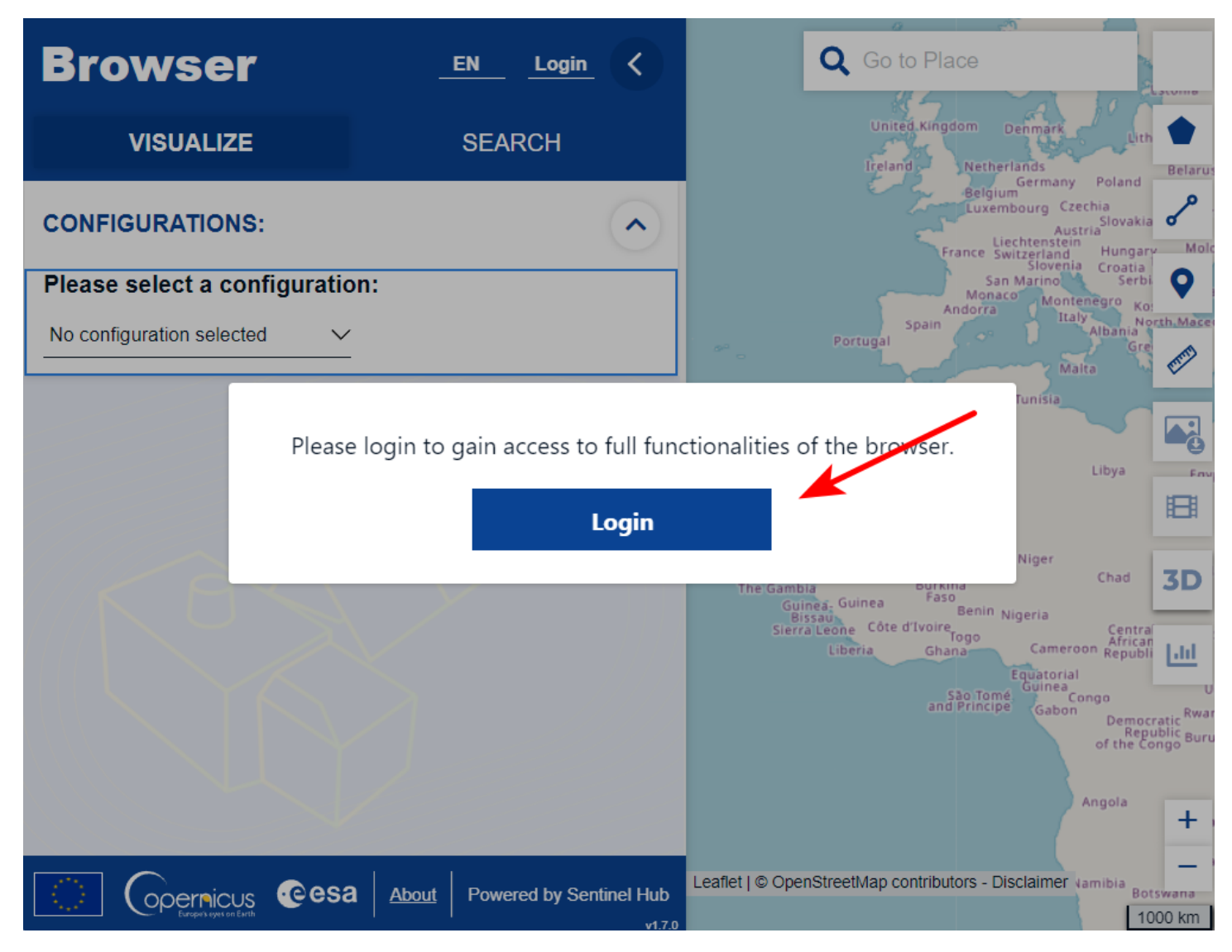

On the next page select "Register".

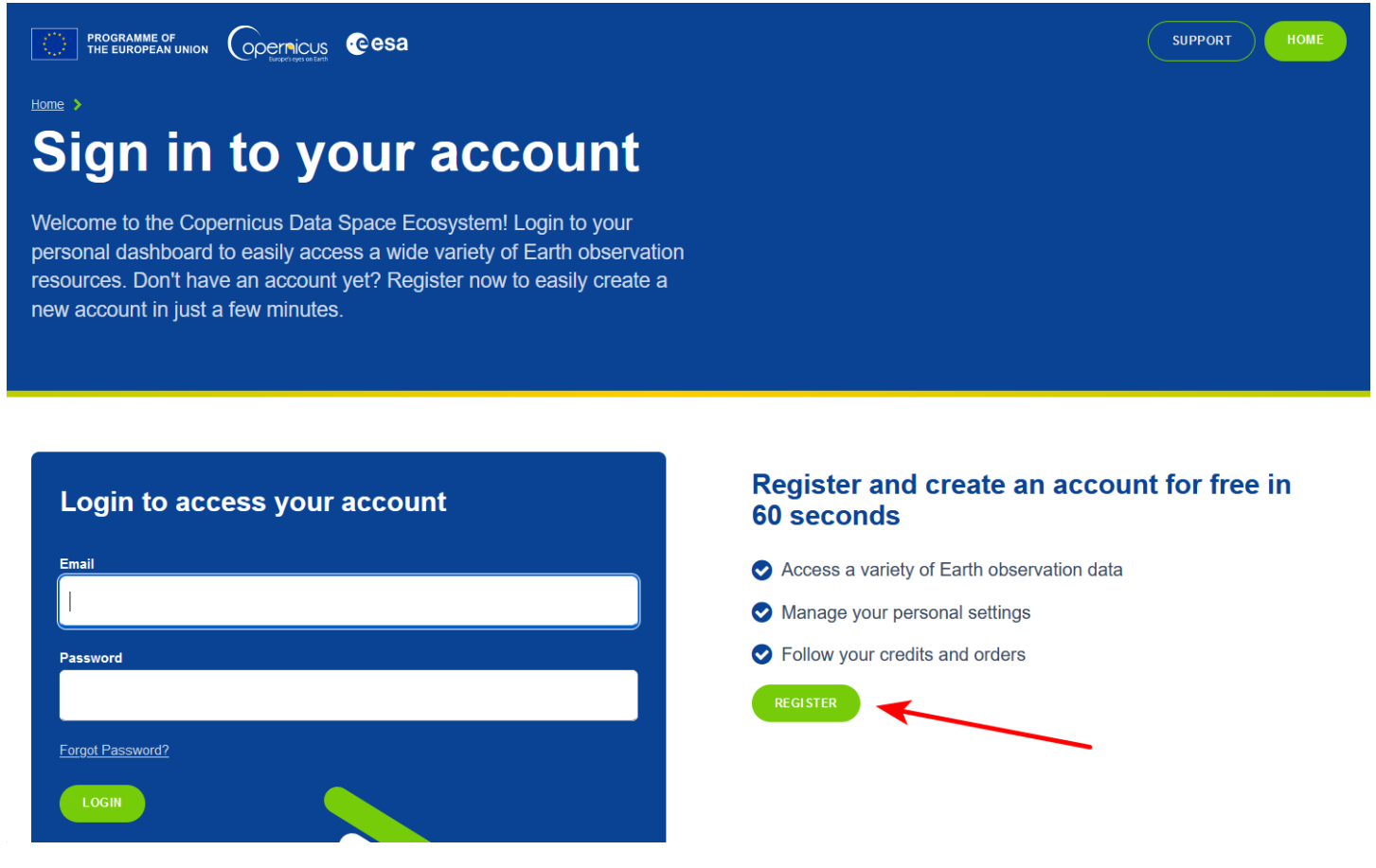

You will be forwarded to another page to register a new account. Fill in all provided fields.

Verification letter will be sent to your mailbox. Follow the link from this letter.

Now on <u>https://dataspace.copernicus.eu/browser/</u> page you would be able to log in into your account.

For starting a data search you can zoom in to the particular area or type the name of the location in the search field.

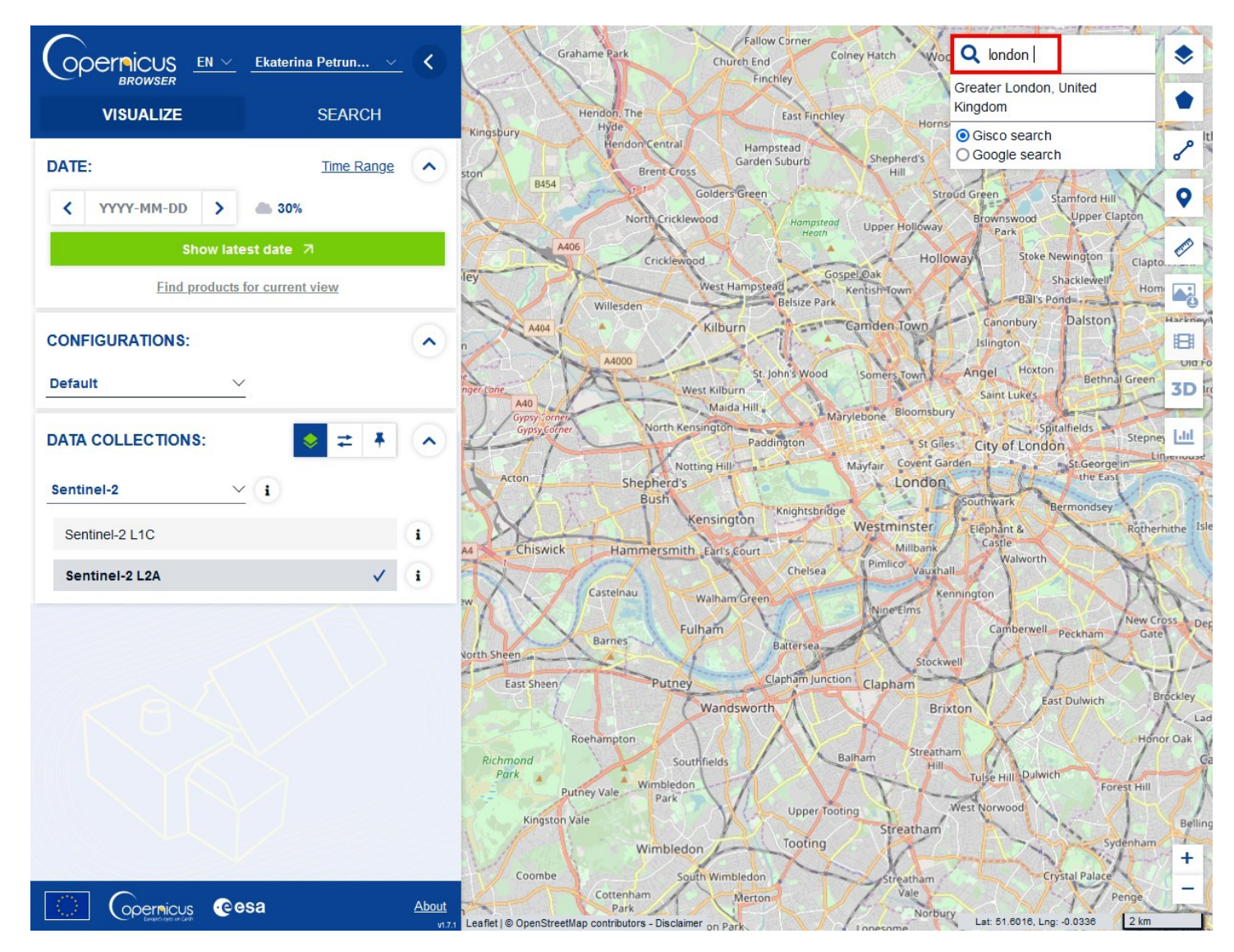

Visualize tab allows a quick display of a single scene for chosen date or just latest date. You can choose a combination of bands for visualization from the Layers panel.

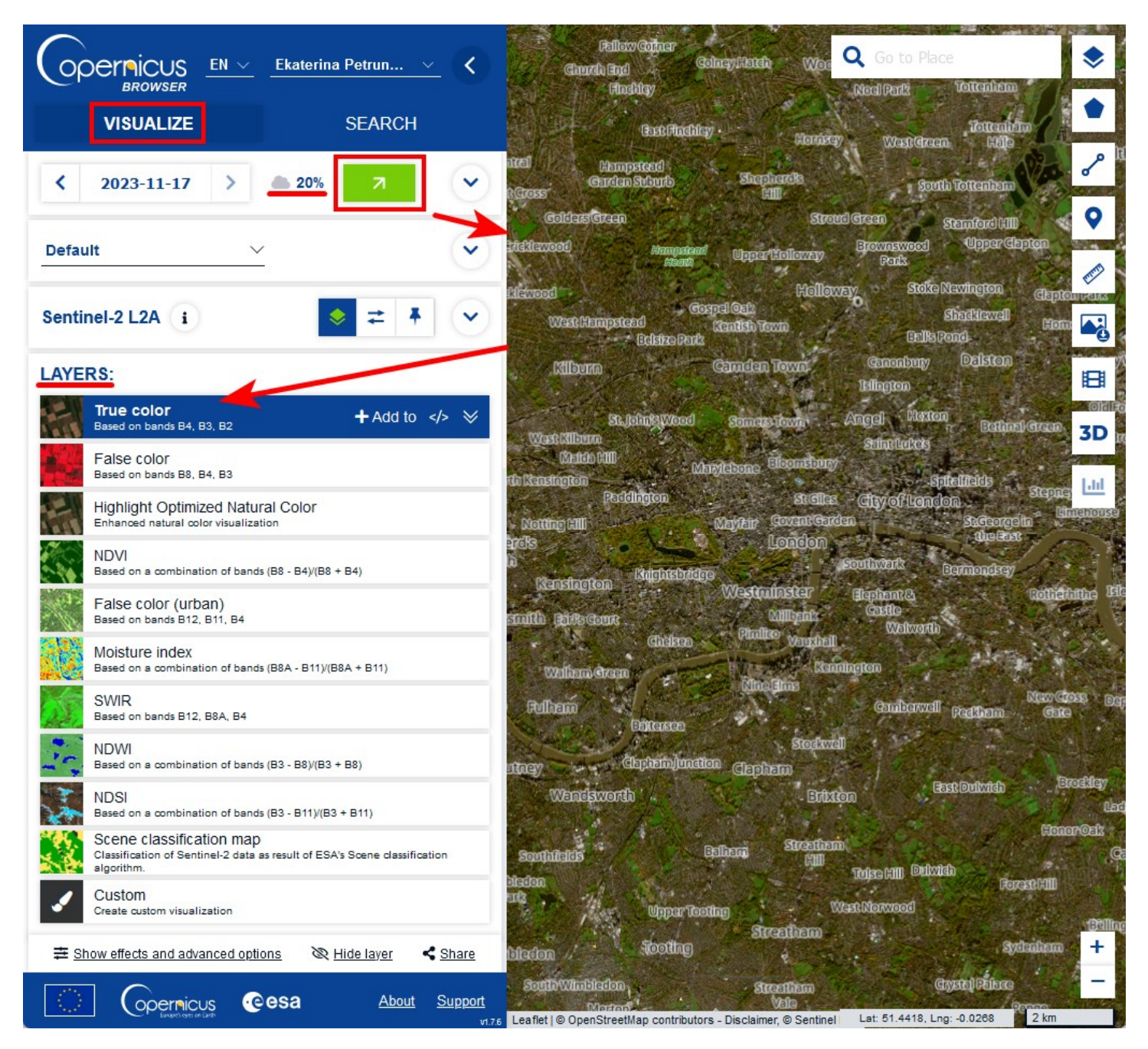

However Visualize tab doesn't allow to view metadata of the scene, thus for acquiring scene ID you should use a Search tab. In the Search tab you can set criteria like cloud percentage, time range and data source for more precise search.

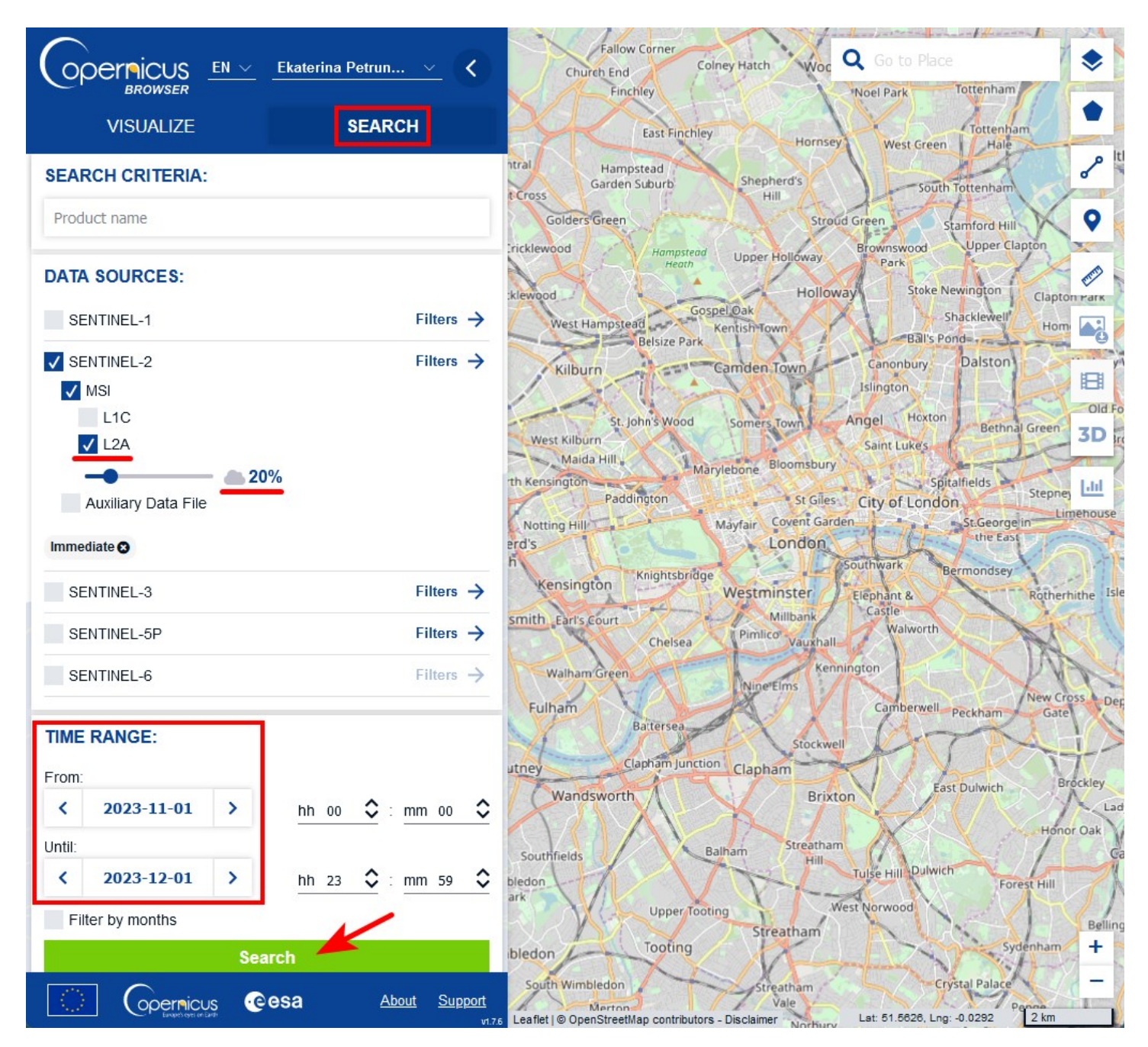

When the search is completed, scene ID could be found on the left panel or in pop-up window, which appears after clicking on any scene on the map.

|                                                                                                    | Ekaterina Petrun 🗸 🏅                                                               | Fallow Corner Colney Hatch Woo Q Go to Place                                                                                                    |
|----------------------------------------------------------------------------------------------------|------------------------------------------------------------------------------------|----------------------------------------------------------------------------------------------------|
| BROWSER                                                                                                    |                                                                                    | Finchley Noel Park Tottenham                                                                                                    |
| VISUALIZE                                                                                                    | SEARCH                                                                             | East Finchley Hornsey West Green Hale                                                                                                    |
| Go to search                                                                                                    | Showing 7 results                                                                  | htrai Hampstead Shepherd's South Tottenham                                                                                                    |
| No preview<br>available<br>Mission: SENTINEL-2<br>Sensing time: 2023-11-7                                       | TT111331_N0509_R137_T30UYC_20<br>Instrument: MSI Size: 1050MB<br>-17T11:13:31.0252 | Golders Green Stroud Green Stamford Hill<br>Cricklewood Hampstead<br>Heath Upper Holloway Brownswood Park Upper Clapton<br>Park Stake Newington |
| Visualize SENTINEL-2 MSI S2M                                                                                    | SI2A 🟮 🕀 🖽 🕹                                                                       | Klewood Gospel Oak Shacklewell Hom                                                                                                    |
| No preview S2A_MSIL2A_20231117<br>available 231117T145453.SAFE<br>Mission: SENTINEL-2<br>Sensing time: 2023-11- | T111331_N0509_R137_T30UXC_20<br>Instrument: MSI Size: 1140MB<br>.17T11:13:31.025Z  | Kilburn Camden Town Canonbury Dalston                                                                                                    |
| Visualize SENTINEL-2 MSI S2MS                                                                                   | SI2A 🚯 🕀 🖪 🕹                                                                       | St. John's Wood Somers Town Angel Hoxton Bethnal Green 3D                                                                                       |
| No preview S2A_MSIL2A_20231117<br>available 231117T145453.SAFE                                                  | 7T111331_N0509_R137_T30UXB_20                                                      | Maida Hill - Marylebone Bloomsbury Spitalfields Stepper                                                                                         |
| Mission: SENTINEL-2<br>Sensing time: 2023-11-                                                                   | Instrument: MSI Size: 1072MB<br>-17T11:13:31.025Z                                  | Notting Hill Mayfair Covent Garden St. George in Limehouse                                                                                      |
| Visualize SENTINEL-2 MSI S2M                                                                                    | SI2A 🚯 🤀 🛃                                                                         | erd's London                                                                                                    |
| No preview S2A_MSIL2A_20231117<br>available 231117T145453.SAFE                                                  | 7T111331_N0509_R137_T30UYB_20                                                      | Kensington Knightsbridge Westminster Elephant & Rotherhithe Isl                                                                                 |
| Mission: SENTINEL-2<br>Sensing time: 2023-11-                                                                   | Instrument: MSI Size: 858MB<br>-17T11:13:31.025Z                                   | smith Earl's Court<br>Cheisea Pimilco Vauxhall Walworth                                                                                         |
| Visualize SENTINEL-2 MSI S2M                                                                                    | SI2A 🚺 🕀 🕒 🛓                                                                       | Walham Green                                                                                                    |
| No preview S2A_MSIL2A_20231107<br>available 231107T144858.SAFE                                                  | 7T111251_N0509_R137_T30UYB_20                                                      | Fulham Battersea Camberwell Peckham Gate                                                                                                    |
| Mission: SENTINEL-2 Sensing time: 2023-11-                                                                      | Instrument: MSI Size: 870MB<br>-07T11:12:51.025Z                                   | utney Clapham junction Clapham                                                                                                    |
| Visualize SENTINEL-2 MSI S2M                                                                                    | SI2A 🚯 🕀 🖪 🛓                                                                       | Wandsworth Brixton East Dulwich Brockley                                                                                                    |
| No preview S2A_MSIL2A_20231107<br>available 231107T144858.SAFE                                                  | 7T111251_N0509_R137_T30UYC_20                                                      | Honor Oak                                                                                                    |
| Mission: SENTINEL-2<br>Sensing time: 2023-11-                                                                   | Instrument: MSI Size: 1067MB<br>-07T11:12:51.025Z                                  | Southfields Bainam Hill Tulše Hill Dulwich Forest Hill                                                                                          |
| Visualize SENTINEL-2 MSI S2M                                                                                    | SI2A 🚯 🗘 🗄 🛓                                                                       | upper Tooting West Norwood                                                                                                    |
| No preview S2A_MSIL2A_20231107<br>available 231107T144858.SAFE                                                  | 7T111251_N0509_R137_T30UXB_20                                                      | bledon Tooting Streatham Sydenham +                                                                                                    |
|                                                                                                    | esa <u>About Support</u>                                                           | South Wimbledon Streatham Crystal Palace To Marton Vale Lat: 51.5397, Lng: -0.0285 2 km                                                         |

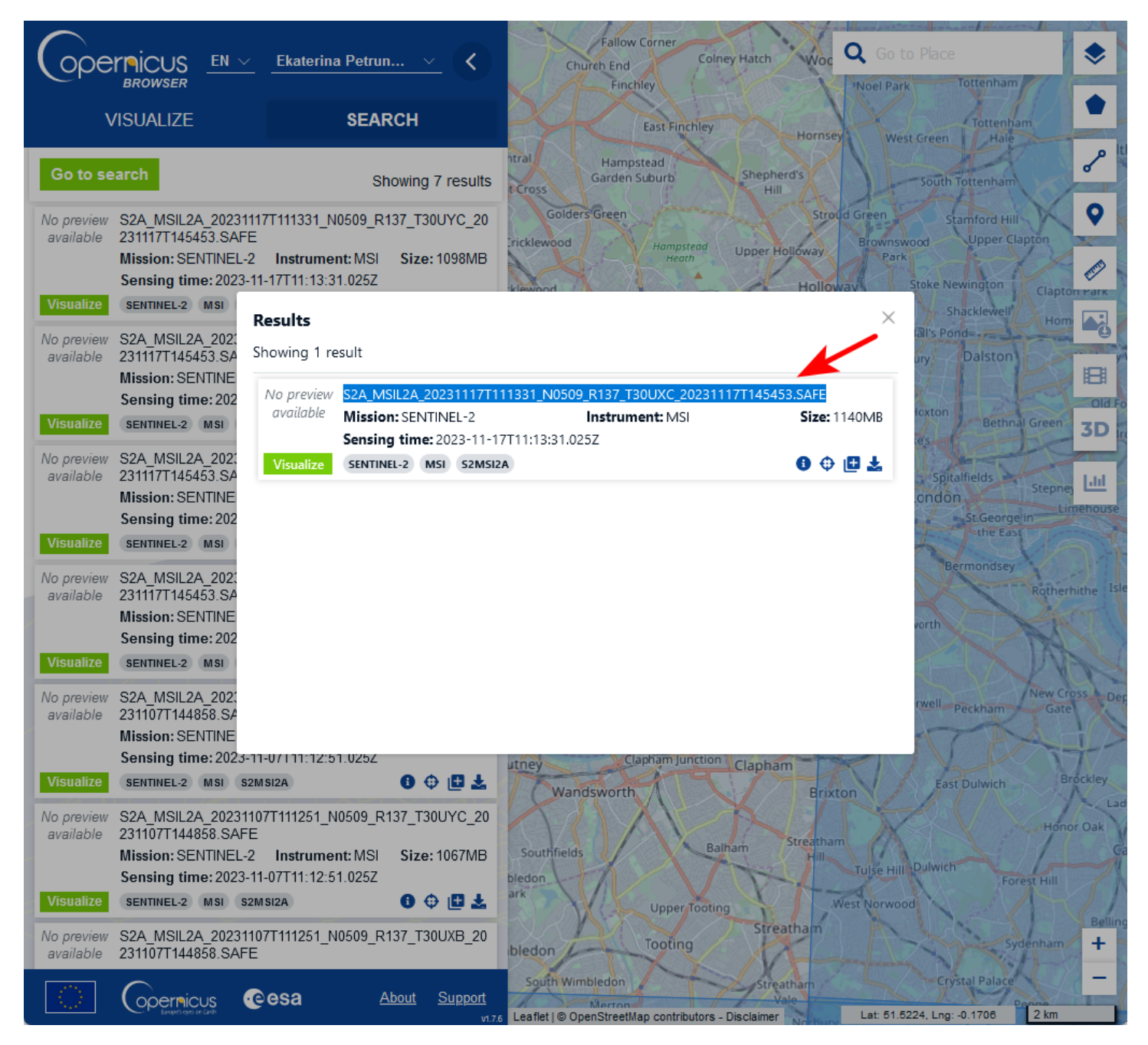

IMPORTANT! for NextGIS Toolbox use only the part of the scene ID, which is before ".SAFE" suffix.

S2A\_MSIL2A\_20231117T111331\_N0509\_R137\_T30UXC\_20231117T145453<mark>.SAFE</mark>